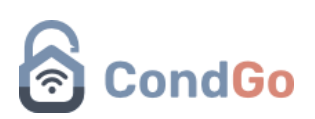

### Correspondência

Todas as ações feitas nesse manual foram realizadas na tela de "Correspondência", acessada pela tela inicial do aplicativo.

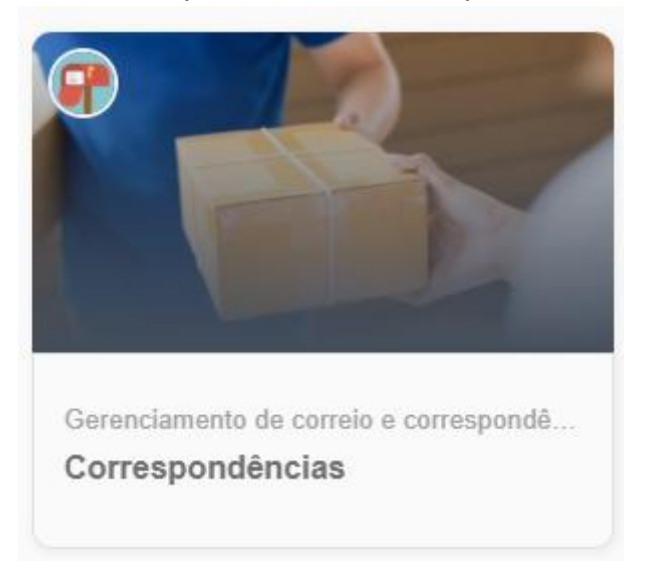

#### - Cadastro de nova correspondência

Selecione o botão "Cadastrar" no canto inferior direito para realizar o cadastro de uma nova correspondência.

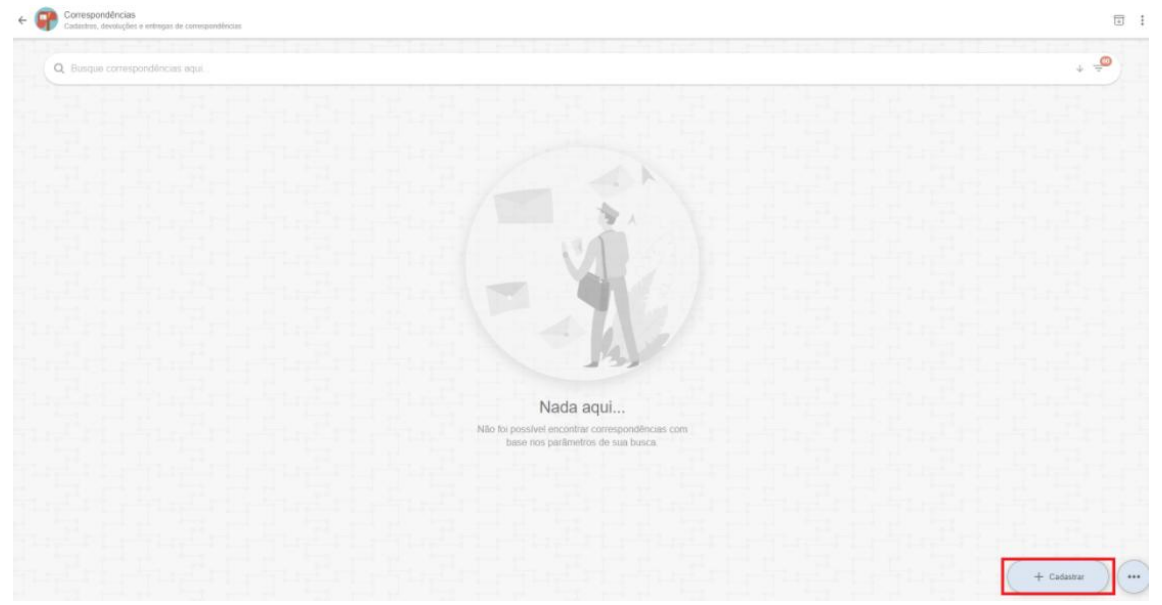

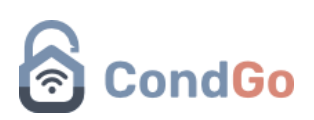

| Cadastro / Edição<br>Informações da correspondência                                                                                                    | × |
|----------------------------------------------------------------------------------------------------|---|
| 1 Description of the second second se                                                                                                    |   |
| Cadastro obrigatório                                                                                                    |   |
| Image: Second second second                                                                                                    |   |
| Cadastro opcional                                                                                                    |   |
| Remetente:<br>Insira o remetente aqui                                                                                                    |   |
| CADASTRAR                                                                                                    |   |
| Cadastro / Edição                                                                                                    | × |
| Cadastro / Edição<br>Informações da correspondência                                                                                                    | × |
| Cadastro / Edição<br>Informações da correspondência  Cadastro opcional  Cadastro opcional  C                                                                                                    | × |
| Cadastro / Edição   Informações da correspondência     Cadastro opcional     Cadastro opcional <                                                                                                    |   |
| Cadastro / Edição<br>Intormações da correspondência<br>Cadastro opcional<br>Cadastro opcional<br>Cadastro opcion |   |
| Cadastro / Edição<br>Informações da correspondência<br>Cadastro opcional  Cadastro opcional                                                                                                    |   |

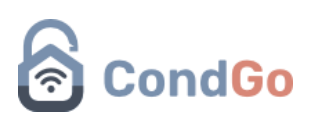

- 1. Foto: Cadastre uma foto da caixa da encomenda para deixar registrado, é possível utilizar uma foto salva no dispositivo ou tirar uma foto na hora utilizando os botões do campo superior esquerdo.
- 2. Nome ou título aqui: Insira o nome que será utilizado para identificação da encomenda.
- 3. Unidade (destinatário): Insira a unidade a qual essa encomenda pertence.
- 4. Remetente: Escreva o nome do remetente da encomenda.
- 5. Código de rastreio: Escreva o código de rastreio da encomenda.
- 6. Observações: Digite observações importantes sobre a correspondência (exemplo: caixa chegou amassada).
- 7. Imagens adicionais: Possibilita adicionar imagens extras sobre a correspondência.
- 8. Cadastrar: Botão para confirmar e finalizar o cadastro.

Quando uma nova encomenda é cadastrada, os moradores da unidade selecionada serão notificados sobre ela pelo aplicativo.

### - Tentativa de entrega, registro de assinatura e registro de devolução.

Quando uma encomenda é cadastrada, ela fica automaticamente com o status "pendente", a alteração desse status é feita clicando nos 3 pontos da opção da encomenda e selecionando as opções a seguir:

### CondGo

| Enc<br>IDC-<br>Pendente | <b>omenda Manual</b><br>ID1 (TESTE);<br>strado em: 05/12/2024 - 16:45:1 | 7 | C        |                        |
|-------------------------|-------------------------------------------------------------------------|---|----------|------------------------|
|                         |                                                                         |   | ď        | Detalhes               |
|                         |                                                                         |   | <b>_</b> | Editar correspondência |
|                         |                                                                         |   | *        | Reenviar notificação   |
|                         |                                                                         |   |          | Tentativa de entrega   |
|                         |                                                                         |   |          | Registrar assinatura   |
|                         |                                                                         |   |          | Registrar devolução    |
|                         |                                                                         |   |          | Excluir                |
|                         |                                                                         |   |          | 1232 2 2 2             |

Tentativa de entrega: Utilizado quando o condomínio realiza uma tentativa de entrega sem sucesso da encomenda.

Quando uma tentativa de entrega é registrada, o morador recebe uma notificação pelo aplicativo e ela pode ser acessada pelos detalhes da correspondência.

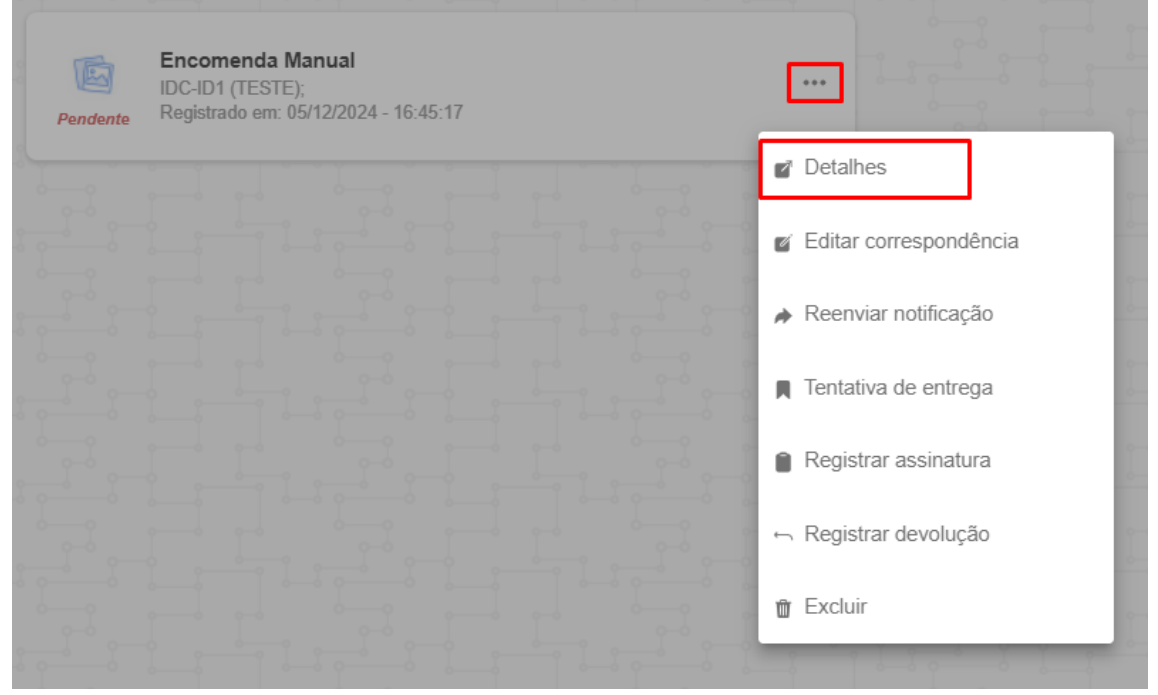

Quando acessar os detalhes clique em "Histórico de ações" no campo superior.

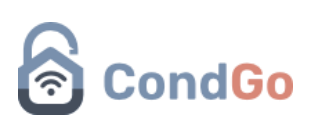

|          | lizar<br>ações da correspondência |                                               |            |                    | × |
|----------|-----------------------------------|-----------------------------------------------|------------|--------------------|---|
| Detalhes | Histórico de ações                |                                               |            |                    |   |
|          | Tentativas de                     | entrega e mais                                |            | <u>م م م م م م</u> |   |
|          |                                   |                                               | 06/12/2024 |                    |   |
|          |                                   | Tentiva de entrega<br>⊠ 06/12/2024 - 08:29:16 | ⊗—0        |                    |   |
|          |                                   |                                               |            |                    |   |
|          |                                   |                                               |            |                    |   |
|          |                                   |                                               |            |                    |   |
|          |                                   |                                               |            |                    |   |
|          |                                   |                                               |            |                    |   |

Registrar assinatura: Essa opção deve ser utilizada na hora da entrega da encomenda para o morador, assim é possível passar para o morador registrar sua assinatura.

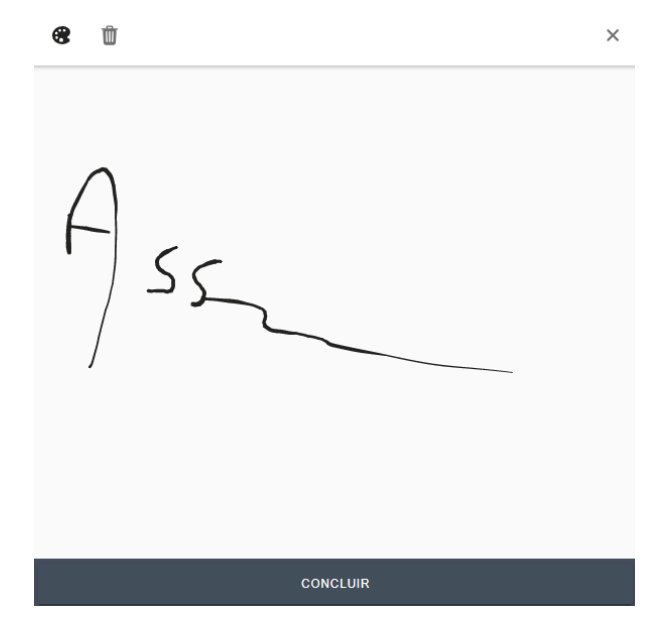

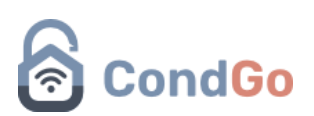

Ao clicar em concluir a assinatura, uma caixa de confirmação irá aparecer possibilitando o entregador digitar o nome de quem assinou.

Quando uma encomenda é completamente recebida (assinatura coletada), seu status é atualizado no aplicativo para "Recebida" e o morador recebe uma notificação de correspondência entregue.

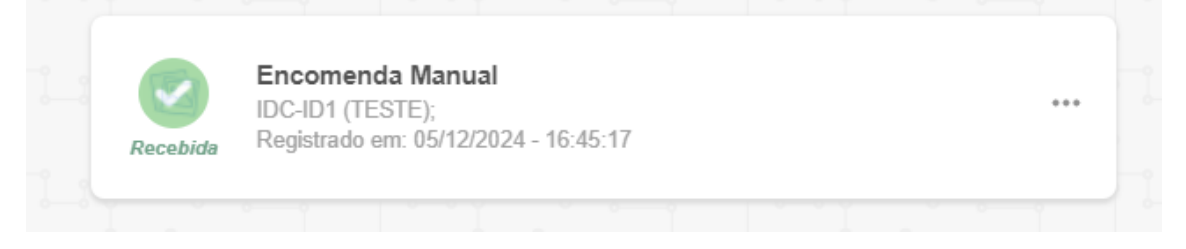

Seu histórico pode ser acessado clicando nos 3 pontos  $\rightarrow$  Detalhes  $\rightarrow$  Histórico de ações.

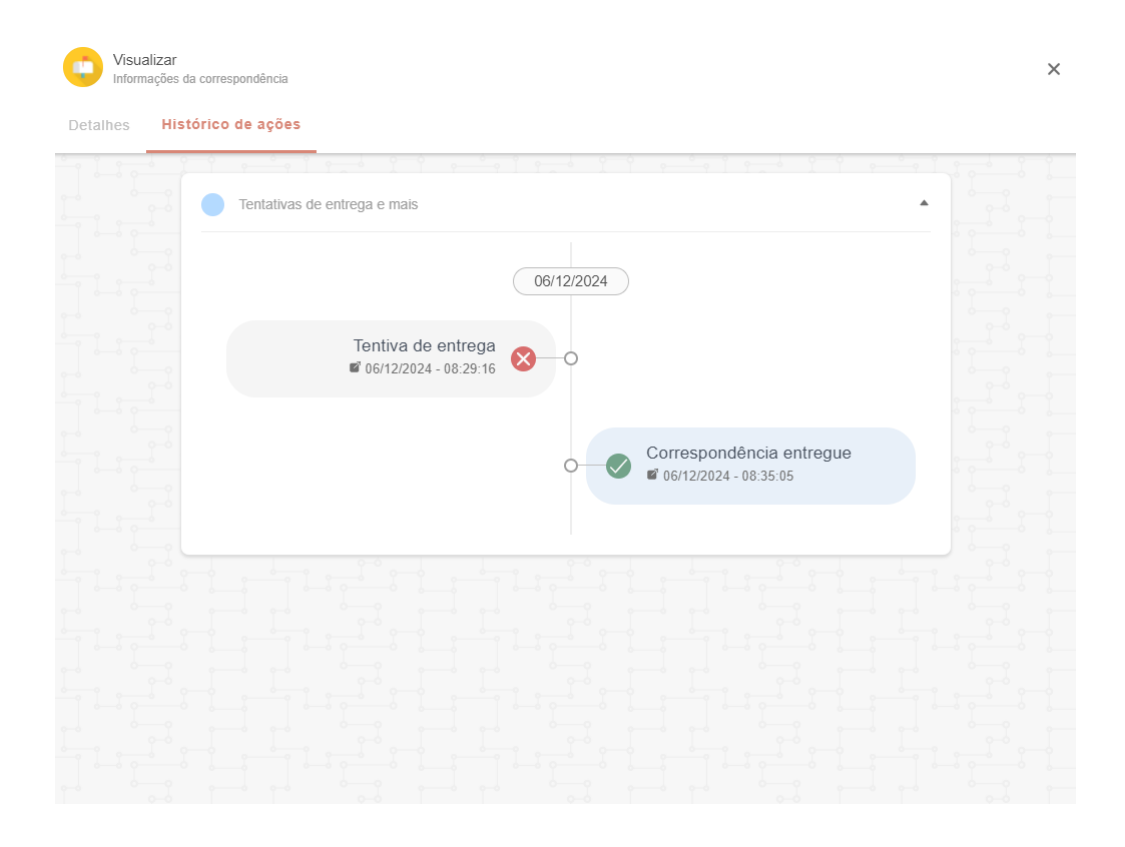

Registrar devolução: Essa opção deve ser utilizada de acordo com orientações do condomínio, caso aconteça de um morador não receber suas encomendas e o condomínio retornar elas, essa opção pode ser utilizada para deixar marcada a devolução.

Seu status é alterado no aplicativo quando a opção é marcada e o morador recebe uma notificação de correspondência entregue.

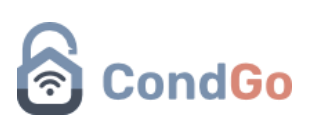

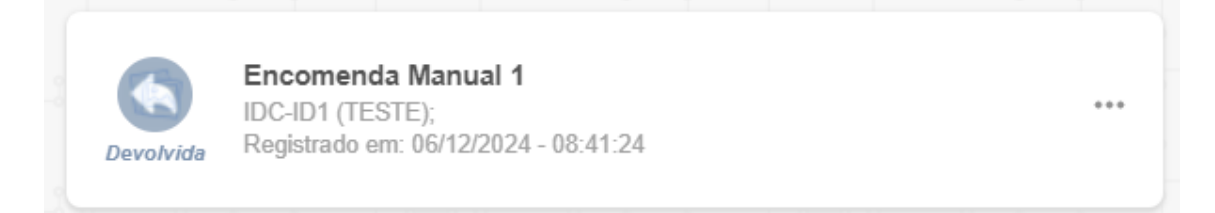

Seu histórico pode ser acessado clicando nos 3 pontos  $\rightarrow$  Detalhes  $\rightarrow$  Histórico de ações.

| Visualizar<br>Informações da c | orrespondência                                | ×                             |
|--------------------------------|-----------------------------------------------|-------------------------------|
| Detalhes Histór                | ico de ações                                  |                               |
|                                | Tentativas de entrega e mais                  |                               |
|                                | 06/12/2024                                    |                               |
|                                | Tentiva de entrega<br>© 06/12/2024 - 08:47:24 |                               |
|                                | O────────────────────────────────────         | de entrega<br>2024 - 08:47:27 |
|                                | Correspondência devolvida                     |                               |
|                                |                                               |                               |

Filtros: Todas as encomendas cadastradas são visíveis para a administração, porem caso seja necessário realizar uma busca por encomenda/s específicas, use os seguintes meio:

#### Buscar diretamente pela unidade:

Selecione o botão do filtro na barra de busca  $\rightarrow$  "Toque aqui para selecionar unidades".

## CondGo

| <ul> <li>MANUAL Encomental 1<br/>MANUAL Encomental 2<br/>Maphinado am: 09/120224 : messi;<br/>Maphinado am: 09/120224 : messi;<br/>Maphinado am: 19/100224 - 17/34:05 </li> <li>Messi;<br/>Maphinado am: 19/100224 - 17/34:05 </li> <li>Messi;<br/>Maphinado am: 19/100224 - 17/34:05 </li> <li>Messi;<br/>Maphinado am: 19/100224 - 17/34:05 </li> <li>Messi;<br/>Messi;<br/>M</li></ul> | Filtro<br>Selec                                                                                                    | de dados x                                                                                                    |  |
|----------------------------------------------------------------------------------------------------|----------------------------------------------------------------------------------------------------|----------------------------------------------------------------------------------------------------|--|
| Proceeds Manual       DSUB (TGSTES)       Tage de correspondência (situal)       Tage de correspondência (situal)       Tage de correspondencia (situal)       Tage de correspondencia (situal) </td <td>enda 1<br/>(123123 (teste))<br/>/12/2024 - 08:51:37</td> <td>Filtros de busca para correspondências ^ 2024-08.41.24 Por tavor configue abaso os fitros de busca de correspondências.</td> <td></td>                                                                                                    | enda 1<br>(123123 (teste))<br>/12/2024 - 08:51:37                                                                                                    | Filtros de busca para correspondências ^ 2024-08.41.24 Por tavor configue abaso os fitros de busca de correspondências. |  |
| DC.001 (TIGRETE)<br>Registration em: 50/12/2024 - 46.46.77         Incomenda 2<br>Conditionem: Z011(EXTE):<br>Registration em: Z011(Z024 - 66.42.28)         Incomenda 2<br>Registration em: Z011(Z024 - 66.42.28)         Incomenda 2<br>Registration em: Z011(Z024 - 66.42.28)         Incomenda 2<br>Registration em: Z011(Z024 - 17.34.65)         Incomenda 2<br>Registration em: Z011(Z024 - 17.34.65)         Incomenda 2<br>Registration em: Z                                                                                                    | anual                                                                                                    | Tipos da correspondência (status):                                                                                      |  |
| Proceeding 2         Weight Michael war: 2011/2024 - 06 4/2/81         Proceeding 2         Table         DC-CRYT(TESTE):         Repleties war: 1911/20224 - 17 3 4/55    Periodo a filtrar ^ Part war weight was and an element was reference abando as datas para refloar resus dados. Der outuburo de 2024 ↓ Outubro de 2024 ↓ Outubro de 2024 ↓ Outubro de 2024 ↓ Outubro de 2024 ↓ Outubro de 2024 ↓ Outubro de 2024 ↓ Outubro de 2024 ↓ Outubro de 2024 ↓ Outubro de 2024 ↓                                                                                                    | /12/2024 - 16:45:17                                                                                                    | Tipos de correspondência selecionadas: Excluída , Pendente , Recebida , Dev + 2024 - 08.42.59                           |  |
| Teste         BC-DAT (TESTE):         Replayado en tratados(s) subacconsada(s) nopu.         Período a filtrar ^         Por favor selectore atalano as datas para refinar seus dados.         De:         outubro de 2024                                                                                                    | 5/11/2024 - 08.42.28                                                                                                    | Filtro gerais ^<br>Selecione abaino os filtiros genais para seleção de dados ainda mais refinados.                      |  |
| Taste       Inc. CDF (TESTE):         Registrade om: TSF102024-173465       Undede(s) selecionada(s) aqui.         Periodo a filtrar ^       Periodo a filtrar ^         Por favor velocione abaino as datas para refinar seus stados.       De:         outubro de 2024 •       < >                                                                                                    | and the second second se | Toque aqui para selecionar a(s) unidade(s)                                                                              |  |
| Registrado em: 19/102024 - 17/34 85<br>Período a filtrar ^<br>Por favor selecione abaixo as datas para refinar seus dados.<br>De:<br>outubro de 2024 ▼                                                                                                    |                                                                                                    | Unidade(s) selecioniada(s) aqui                                                                                         |  |
| outubro de 2024 🗸 🔨                                                                                                    | 10/2/24 - 17:34:05                                                                                                    | Período a filtrar ^<br>Por favor selecione abaxo as datas para refinar seus dados.<br>De:                               |  |
|                                                                                                    | Statistics in the                                                                                                    | outubro de 2024 🕶 < >                                                                                                   |  |
|                                                                                                    | the second second                                                                                                    | D S T Q Q S S                                                                                                    |  |
| 1 2 3 4 5                                                                                                    | Statement Statement Statement                                                                                                    | 1 2 3 4 5                                                                                                    |  |
|                                                                                                    | and the second second se |                                                                                                    |  |

#### Escrever o nome da encomenda:

É possível digitar na barra de busca o nome da encomenda para busca.

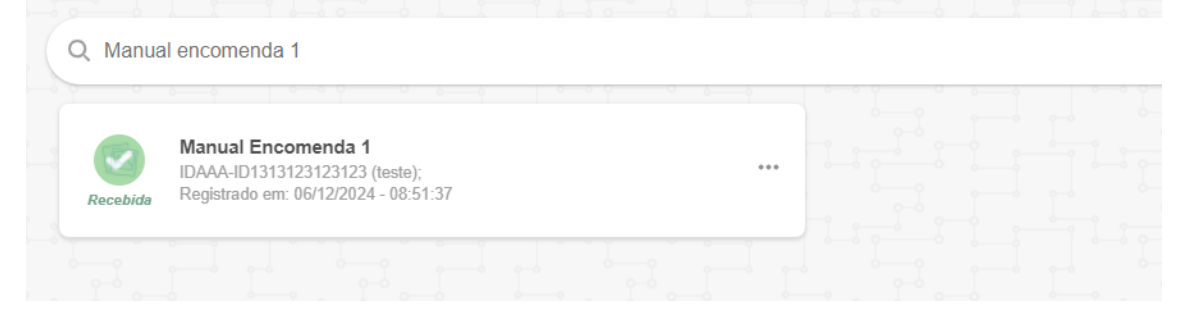

#### Inverter ordem cronológica:

Você pode alterar a ordem cronológica da busca, utilizando o botão da seta para a inversão.

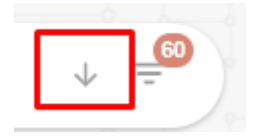

#### Botão filtros:

Utilizando o botão de filtros você pode selecionar o tipo de correspondência (status) que aparece no menu, filtras por unidades ou períodos de tempo.

# CondGo

#### Status de encomenda:

| Filtros de busca para correspondências ^<br>Por favor configure abaixo os filtros de busca de correspondênci | as.      |         |               |          |     |  |
|----------------------------------------------------------------------------------------------------|----------|---------|---------------|----------|-----|--|
| Tipos da correspondência (status):                                                                           |          |         |               |          |     |  |
| Tipos de correspondência selecionados:                                                                       | Excluída | , Pende | nte , Recebio | da , Dev | . * |  |

#### Filtrar por unidades:

| Filtro gerais ^<br>Selecione abaixo os filtros gerais para seleção de dados ainda mais refinados. |
|---------------------------------------------------------------------------------------------------|
| Toque aqui para selecionar a(s) unidade(s)                                                        |
| Unidade(s) selecionada(s) aqui                                                                    |
|                                                                                                   |

#### Filtrar por período de tempo:

| De:          |          |    |    |    |    |     |
|--------------|----------|----|----|----|----|-----|
| outubro de 2 | 2024 🔻   |    |    |    |    | < > |
| D            | S        | Т  | Q  | Q  | S  | S   |
|              |          | 1  | 2  | 3  | 4  | 5   |
| 6            | 7        | 8  | 9  | 10 | 11 | 12  |
| 13           | 14       | 15 | 16 | 17 | 18 | 19  |
| 20           | 21       | 22 | 23 | 24 | 25 | 26  |
| 27           | 28       | 29 | 30 | 31 |    |     |
|              |          |    |    |    |    |     |
| Até:         |          |    |    |    |    |     |
| dezembro d   | e 2024 🔻 |    |    |    |    | < > |
| D            | S        | Т  | Q  | Q  | S  | S   |
| 1            | 2        | 3  | 4  | 5  | 6  | 7   |

Finalizando a criação do filtro, clique em aplicar filtros na parte inferior da janela.